## 壹、變更密碼

一、功能目的:提供承辦人自行變更密碼
 二、使用對象:分署承辦人及訓練單位
 新增「帳號資訊」功能

| 勞動力發展署 >              |        | じ <sub>倒數</sub> | 19:55 <i>°</i> |      |
|-----------------------|--------|-----------------|----------------|------|
| 2019勞動力發展署產業人才投資方案001 |        | 108             | 8年 08月 28日     |      |
|                       | 🖪 帳號資訊 | <b>Q</b> 功能搜尋   | 日切換計畫          | ● 登出 |

新增內容:

- 於系統頁面右上方,新增「帳號資訊」功能,點選進入後,可先填入 E-Mail,以利後續如發生忘記密碼時,系統自動寄送密碼通知函。
- 2. 於帳號資訊頁面點選「修改密碼」,分別輸入原密碼及新密碼。
- 密碼設定原則:英文大小各一 + 數字或符號,密碼長度需為 12~16 碼。
  另新設之密碼須與前面 2 次所設定之密碼不同(第1~3 代碼不得相同), 以符合資安稽核規定。

| → 帳號資訊   |               |
|----------|---------------|
| 訓練機構     | 勞動力發展署        |
| * 姓名     |               |
| 中長号虎     | MM1234        |
| * E-Mail |               |
| 電話       | 請輸入您的電話       |
| * 圖型驗證碼  | 請輸入下方圖片中文字    |
|          | <b>5 48 3</b> |
| 儲存       | 修改密碼    回上頁   |

| * 吨長号虎  | MM1234     |
|---------|------------|
| * 原密碼   | 請輸入您的密碼    |
| * 新密碼   | 請輸入您的密碼    |
| * 確認密碼  | 請輸入您的確認密碼  |
| * 圖型驗證碼 | 請輸入下方圖片中文字 |
|         | )) 5 516   |

## 貳、忘記密碼

一、功能目的:提供承辦人如果忘記原設定之密碼,需重新設定
 二、使用對象:分署承辦人及訓練單位

新增「忘記密碼」功能

| * 帳號              | 請輸入您的帳號    |
|-------------------|------------|
| <mark>*</mark> 密碼 | 請輸入您的密碼    |
| * 圖型驗證碼           | 請輸入下方圖片中文字 |
|                   | (1) 6204   |

新增內容:

- 1. 於帳號密碼登入頁面,新增「忘記密碼」功能。
- 2. 選點進入後,輸入系統所需資料後,按下「寄送密碼函」,系統檢核身分,身 分正確→系統自動寄送「密碼通知函」,並出現提示訊息「系統已寄發密碼重 設通知函至您的 E-Mail 帳號」。身分錯誤→出現提示訊息「資料填寫有誤, 請重新輸入,或洽系統管理員,謝謝!」。

| ● 忘記密碼   |             |
|----------|-------------|
| * 中長 号虎  | 請輸入您的帳號     |
| * 身分證號碼  | 請輸入您的身分證號碼  |
| * E-Mail | 請輸入您的E-Mail |
| * 圖型驗證碼  | 請輸入下方圖片中文字  |
| -        | ()) 4760    |
| 寄送密碼函    | 重設 關閉 回登入頁  |

| 提示訊息 ✔<br>系統已寄發密碼重設通知函至您的E-Mail帳號! |    |
|------------------------------------|----|
|                                    | 確定 |
| * 身分證號碼                            |    |
| * E-Mail                           |    |
| * 圖型驗證碼                            |    |
| <b>4</b> 1 35                      |    |
| <b>寄送密碼函</b> 重設 關閉 回登入頁            |    |

| ● 忘記密碼        |                                       |
|---------------|---------------------------------------|
| * 巾長 铅虎       | mm1234                                |
| * 身分證號碼       |                                       |
| * E-Mail      |                                       |
| <b>錯誤訊息 소</b> | · · · · · · · · · · · · · · · · · · · |
|               | 確定                                    |

- 若使用者連續點選2次寄送密碼函,第1次產生的密碼連結網址會失效,僅 保留最後一次的密碼連結為有效之連結。
- 帳號申請人依密碼通知函提供之連結(密碼連結網址時效3小時),新重設定 密碼。

| * 新密碼  請輸入您的密碼    * 確認密碼  請輸入您的確認密碼 | <mark>*</mark> 帳號 | MM1234     |
|-------------------------------------|-------------------|------------|
| * 確認密碼 請輸入您的確認密碼                    | * 新密碼             | 請輸入您的密碼    |
|                                     | * 確認密碼            | 請輸入您的確認密碼  |
| * 圖型驗證碼 請輸入下方圖片中文字                  | * 圖型驗證碼           | 請輸入下方圖片中文字 |